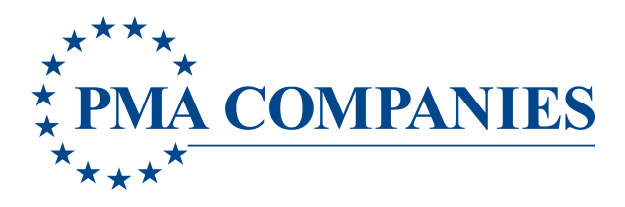

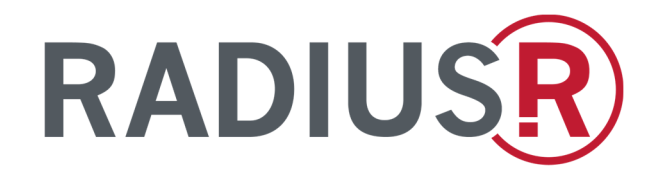

# PMA's Enhanced Online Report a Claim Solution

Self-Registration and Multi-factor Authentication Guide

July 2025 Version 1.02

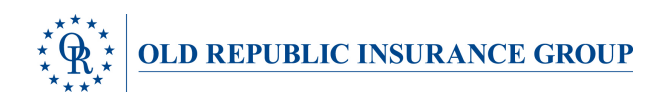

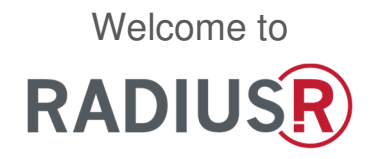

### PMA's Enhanced Online Report a Claim Solution featuring

- New look and feel to PMA's online claim reporting functionality
- User self-registration
- Multi-factor authentication for greater client data security
- Ability to save draft claims to complete during a later session

## Self-Registration and Multi-factor Authentication Instructions

#### **New User Self Registration**

Go to https://www.pmacompanies.com/support/report-a-claim and click on the gold "**Report a claim online**" button at the bottom of the page.

Report a claim online

A log-in screen will appear. Click the **Sign up** link.

|                              | Sign In                                                                   |
|------------------------------|---------------------------------------------------------------------------|
| Userna                       | ne                                                                        |
|                              | anies -                                                                   |
| L need                       | o me signed in                                                            |
|                              | ome signed in<br>Next                                                     |
| Unlock a                     | Next                                                                      |
| Unlock a                     | Next                                                                      |
| Unlock a<br>Help<br>This app | Next<br>iccount?<br>lication should only be accessed by<br>ed individuals |

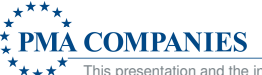

Complete the registration form. Please note:

- The email address you enter will become your user name for RadiusR.
- Your Account Number is a seven digit number. You may have received this number from your employer contact or your PMA representative. When filing claims online prior to July 2025, you used this number as your log in ID. If you need assistance identifying your account number please contact your PMA representative.
- Select Yes under "Will you need to file claims under additional account numbers?" if you will need to report claims under multiple account numbers. Once your registration is complete, a member of our team will contact you to ensure you have access to file claims for all account numbers needed.

| Sign up                                                                                                    |                               |
|----------------------------------------------------------------------------------------------------|-------------------------------|
| First name                                                                                                    |                               |
|                                                                                                    |                               |
| Last name                                                                                                    |                               |
| Primary email (A verification cod<br>to this email. Please enter a valid<br>login.)                                                                                                    | le will be sent<br>I email to |
| Account Number                                                                                                    |                               |
|                                                                                                    |                               |
|                                                                                                    |                               |
| Will you need to file claims under<br>account numbers?                                                                                                    | r additional                  |
| Will you need to file claims under<br>account numbers?<br>Yes                                                                                                    | r additional                  |
| Will you need to file claims under<br>account numbers?<br>Yes<br>No                                                                                                    | r additional                  |
| Will you need to file claims under<br>account numbers?<br>Yes<br>No<br>Password                                                                                                    | r additional                  |
| Will you need to file claims under<br>account numbers?<br>Yes<br>No<br>Password                                                                                                    | r additional                  |
| Will you need to file claims under<br>account numbers?<br>Yes<br>No<br>Password<br>Password requirements:                                                                                                    | r additional                  |
| Will you need to file claims under<br>account numbers?<br>Yes<br>No<br>Password<br>Password requirements:<br>At least 8 characters                                                                                                    | r additional                  |
| Will you need to file claims under<br>account numbers?<br>Yes<br>No:<br>Password<br>Password<br>Password requirements:<br>At least 8 characters<br>A lowercase letter<br>An uporcase letter                                            | r additional                  |
| Will you need to file claims under<br>account numbers?<br>Yes<br>No:<br>Password<br>Password<br>Password requirements:<br>A least 8 characters<br>A lowercase letter<br>An uppercase letter<br>A number                                | r additional                  |
| Will you need to file claims under<br>account numbers?<br>Yes<br>No:<br>Password<br>Password<br>Password requirements:<br>A least 8 characters<br>A lowercase letter<br>A number<br>A number<br>A symbol                               | r additional                  |
| Will you need to file claims under<br>account numbers?<br>Yes<br>No<br>Password<br>Password<br>Password requirements:<br>A lowercase letter<br>A number<br>A number<br>A symbol<br>No parts of your username                           | r additional                  |
| /ill you need to file claims under<br>ccount numbers?<br>) Yes<br>) No:<br>assword<br>assword requirements:<br>At least 8 characters<br>A lowercase letter<br>An uppercase letter<br>A number<br>A symbol<br>No parts of your username | r additional                  |

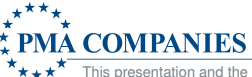

Once you have completed the registration form, click the **Sign Up** button.

| Verify with your email<br>@your_email@email.com<br>We sent an email to <b>y**!@email.com</b> Click<br>the verification link in your email to continue or<br>enter the code below. | Welcome to RadiusR!<br>Hi James,<br>To finish setting up your account, verify your email by clicking on the button<br>Verify your email<br>Or enter the verification code: <b>416022</b><br>This link expires in 15 minutes | Verify with your email<br>@your_email@email.com<br>We send new its by ""@email.com C flick<br>enter the code below.<br>Enter Code |
|----------------------------------------------------------------------------------------------------|----------------------------------------------------------------------------------------------------|----------------------------------------------------------------------------------------------------|
| <u>Return to authentucator list</u><br>Back to sign m                                                                                                    | This is an automatically generated message.                                                                                                    | Roturn to authenticator list<br>Back to sign in                                                                                   |

You will be prompted to verify your email address and will automatically receive an email from pmacinch@pmagroup.com with the subject PMA RMIS – Welcome to RadiusR.

Click the **Enter a verification code instead** link in the email. The **Enter Code** box will display. Enter the code contained in your email. (If you received the email on the same device you used to register, you can click on the **Verify your email** button to go directly to Radius**R** without entering a code.)

You know you have logged in successfully, when you see the Radius<sup>R</sup> Claim Reporting Dashboard

| RADIUS                         |             |            |            |           | 💮 Dashboard                                        | s All Claims   | + New Claim  |
|--------------------------------|-------------|------------|------------|-----------|----------------------------------------------------|----------------|--------------|
| Claim Entry Only User          | Dashboard ☆ |            |            |           | James Radiusr currently working in ABC Corporation | (1234307) Help | Sign Out 🛛 😵 |
| Data is current   Refresh Data |             |            |            |           |                                                    |                |              |
|                                |             |            |            |           |                                                    |                |              |
| Claims in Draft Status         |             |            |            |           |                                                    |                | •••          |
| Claim Number                   | Location    | Entry Date | Entry User | Loss Date | Claimant / Injured Worker Name                     |                |              |
|                                |             |            |            |           |                                                    |                |              |

Congratulations! You have successfully completed the registration process!

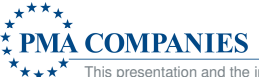

#### **Multi-factor Authentication Instructions**

When you need to file a claim go to: <u>https://www.pmacompanies.com/support/report-a-claim</u> Click on the gold **Report a claim online** button at the bottom of the page. A log-in screen will appear.

|                                     | Sign In                                                                          |  |
|-------------------------------------|----------------------------------------------------------------------------------|--|
| Userna                              | me                                                                               |  |
|                                     |                                                                                  |  |
| Kee                                 | p me signed in                                                                   |  |
| Kee                                 | o me signed in<br>Next                                                           |  |
| Unlock a                            | p me signed in Next                                                              |  |
| Unlock a                            | o me signed in<br>Next                                                           |  |
| Unlock a<br><u>Help</u><br>This app | p me signed in Next account? Dilcation should only be accessed by ed individuals |  |

Enter your username. This is the email address you entered during the registration process. Click Next.

You will see options for the first form of authentication. Select **Password**.

| Verify it's you with a security method<br>(2) your_email@email.com<br>Select from the following options | Verify with your password<br>(2) your_email@email.com             |
|----------------------------------------------------------------------------------------------------|-------------------------------------------------------------------|
| Email Select                                                                                            | Password                                                          |
| Password Select                                                                                         | Verify                                                            |
| Back to sign in                                                                                         | Forgot password?<br>Verify with something else<br>Back to sign in |

Enter your password and click Verify.

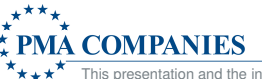

You will be prompted for the second form of authentication. The following message will appear on your screen. Click **Send me an email.** 

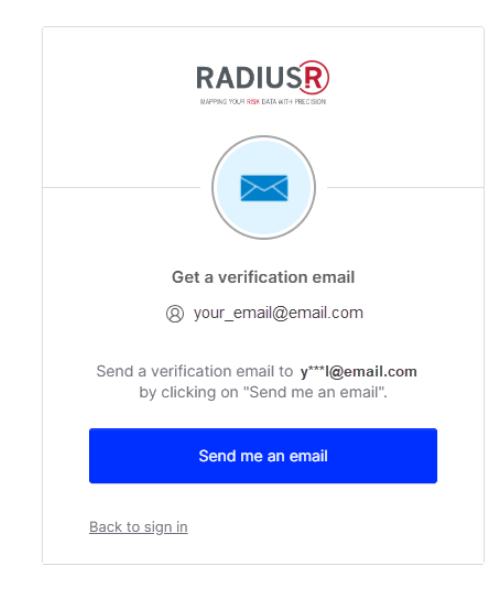

The **Verify with your email** screen will appear. Check your inbox for an email from PMA Cinch with the subject "One-time verification code".

| Verify with your email                                                                                                   | Hi James,<br>You have requested an email link to sign in to RadiusR. To finish signing in, click<br>the button below or enter the provided code. If you did not request this email, |
|----------------------------------------------------------------------------------------------------|----------------------------------------------------------------------------------------------------|
| (8) your_email@email.com                                                                                                 | please contact an administrator at <u>pma_claimacknowledgement@</u><br>pmagroup.com.                                                                                                |
| We sent an email to y***I@email.com Click<br>the verification link in your email to continue or<br>enter the code below. | Sign In<br>This link expires in 15 minutes.<br>Can't use the link? Enter a code instead: <b>988182</b>                                                                              |
| Back to sign in                                                                                                    | This is an automatically generated message by <u>Okta</u> . Replies are not monitored or answered.                                                                                  |

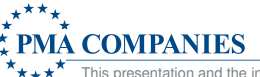

You have two options for authenticating.

Option 1 - Click the **Sign In** button in the email to continue. This option works best when you are viewing your email on the same device you will use to enter a claim.

Option 2 - Click **Enter a verification code instead** and type the code from the email into the **Enter Code** field. Click **Verify**.

|                       | Verify with your email                                                                                |
|-----------------------|----------------------------------------------------------------------------------------------------|
|                       | @your_email@email.com                                                                                 |
| We sent<br>the verifi | an email to y***l@email.com Click<br>cation link in your email to continue o<br>enter the code below. |
| Enter Coo             | le                                                                                                    |
|                       |                                                                                                    |
| -                     |                                                                                                    |
| <u>6-</u>             |                                                                                                    |

You know you have logged in successfully, when you see the Radius<sup>R</sup> Claim Reporting Dashboard. Please note, if you have access to file claims for more than one account, you will be asked to select an account before the Radius<sup>R</sup> Claim Reporting Dashboard is displayed.

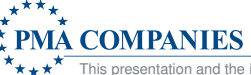

#### **Reset Your Password**

Click on the Forgot Password? link. You will be asked to authenticate using your email.

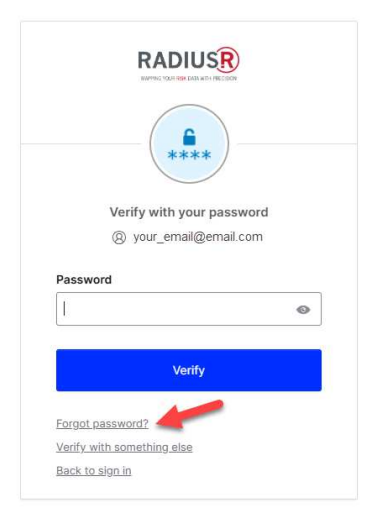

After authenticating, you will see the password reset screen. Enter a new password following the listed password requirements. Click the Reset Password button. You will receive an email confirming the change.

|                                                                             | PMA RMIS - Okta Password Changed                                                                     |
|-----------------------------------------------------------------------------|----------------------------------------------------------------------------------------------------|
|                                                                             | Hi James,                                                                                            |
| ****                                                                        | A password was changed for your Okta account your_email@email.com.                                   |
| Reset your pmaexternal_default password                                     | Details                                                                                              |
| 8 your_email@email.com                                                      | Wed, June 25, 2025                                                                                   |
| Password requirements:                                                      | Branford, Connecticut, United States                                                                 |
| At loss t 9 obstantian                                                      | Performed by: James Radiusr                                                                          |
| A lowercase letter                                                          | ,                                                                                                    |
| An uppercase letter                                                         | Don't recognize this activity?                                                                       |
| A number     A symbol                                                       | Your account may have been compromised: we recommend reporting the                                   |
| <ul> <li>No parts of your username</li> </ul>                               | suspicious activity to your organization. Please contact your system                                 |
| <ul> <li>Password can't be the same as your last 4<br/>passwords</li> </ul> | administrator immediately.                                                                           |
| Now persword                                                                |                                                                                                    |
|                                                                             | It you experience difficulties accessing your account, send a help request to<br>your administrator. |
| •                                                                           | you daministator.                                                                                    |
| Re-enter password                                                           | The security of your account is very important to us and we want to ensure                           |
|                                                                             | that you are updated when important actions are taken.                                               |
|                                                                             |                                                                                                    |
| Sign me out of all other devices.                                           |                                                                                                    |
|                                                                             | This is an automatically generated message by <u>Okta</u> . Replies are not monitored or answered.   |
|                                                                             |                                                                                                    |
| Reset Password                                                              |                                                                                                    |
|                                                                             |                                                                                                    |
| Back to sign in                                                             |                                                                                                    |
|                                                                             |                                                                                                    |

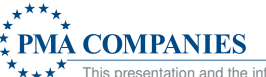

This presentation and the information set forth herein have been prepared by and is the property of PMA. You should not share, distribute, copy, republish, or reproduce any portion of this presentation without prior express written consent from PMA.

8